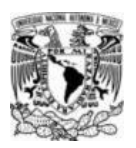

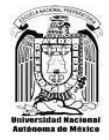

## Exámenes Extraordinarios EB,EC, EZ y EA 202-22

## INSTRUCCIONES GENERALES PROBLEMAS TÉCNICOS

- > PARA INGRESAR A LA PLATAFORMA, SE REQUIERE QUE UTILICES LOS NAVEGADORES GOOGLE CHROME O MOZILLA FIREFOX.
- > DE PREFERENCIA, TRABAJA EN UNA COMPUTADORA PERSONAL O LAPTOP.
- RECUERDA VERIFICAR LOS <u>HORARIOS</u> DE LOS EXÁMENES Y LAS <u>CLAVES</u> <u>DE LAS ASIGNATURAS</u> QUE PRESENTARÁS, EN

Iniciación Universitaria:

http://dgenp.unam.mx/calendarios/2021/calendarioExtraIniciacion.pdf

Educación Media Superior:

http://dgenp.unam.mx/calendarios/2021/calendarioExtraBachillerato.pdf

Es muy importante estar a tiempo el día y la hora de aplicación de tu examen, ya que sistema está programado para abrirse y cerrarse de forma automática en el horario indicado.

## ANTES DE REINGRESAR A TU EXAMEN

Los exámenes no se terminan "Finalizan" por problemas técnicos, las dos únicas formas de terminar el examen y que no puedas volver a entrar es debido a que concluyo el tiempo de su aplicación o presionaste la opción de "Enviar y terminar", si este fuera el caso, <u>YA NO SE PUEDE VOLVER A INGRESAR AL EXAMEN</u>.

Recuerda que estamos trabajando con tecnologías y estas pueden fallar. Primero que nada, ¡No te preocupes!, durante el tiempo de aplicación del examen podrás volver a ingresar y todas tus preguntas están guardaras hasta el momento que tuviste los problemas técnicos.

## REINGRESO

Ingresa nuevamente a la dirección:

https://evaluacion.educatic.unam.mx/

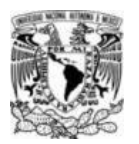

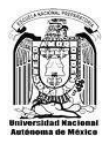

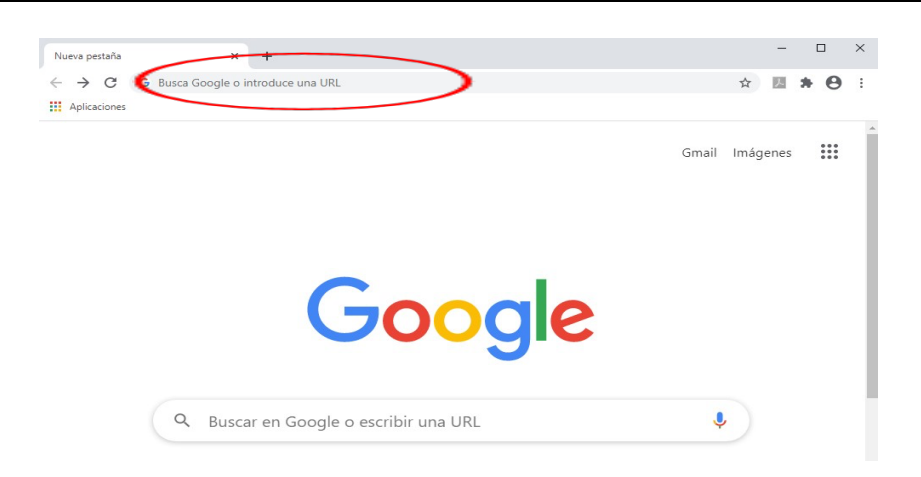

• En la página que aparecerá, debes introducir tu *nombre de usuario* y *contraseña*, en los recuadros del lado derecho de la pantalla.

El nombre de usuario es tu número de cuenta (no hay que anteponerle cero).

La contraseña es tu fecha de nacimiento, en el formato ddmmaaaa.

| ■ future x + 0 - 0 ×                                                                                                    | INGRESAR – K                  |
|----------------------------------------------------------------------------------------------------|-------------------------------|
| Evaluación<br>Mildin la iguada de la companya de la companya de la | Nombre_de_usuario             |
| Pingina Principal (homo)<br>Incostala — IC                                                                                                    | Contraseña                    |
| Nombre de usuario Contraseña                                                                                                    | Recordar nombre_de_usuario    |
| Records membre de usuario      Ingresar      Jis entransido la contrascilar?                                                                                                    | Ingresar                      |
|                                                                                                    | ¿Ha extraviado la contraseña? |

El <u>nombre de usuario</u> es tu número de cuenta (no hay que anteponerle cero).

La <u>contraseña</u> es tu fecha de nacimiento, en el formato *ddmmaaaa*.

• Al ingresar al sistema, en el lado superior derecho debe aparecer tu nombre completo. La calificación que obtengas será asignada a la persona cuya información se indica en esta zona, así que es importante verificar que eres tú.

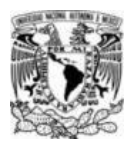

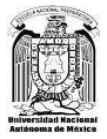

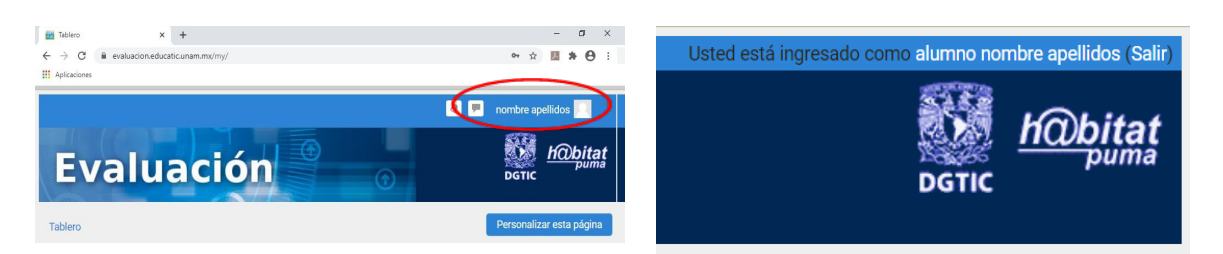

Si tu nombre no coincide, sal del sistema y reingresa.

• En la pestaña, aparecerán los datos de la asignatura cuyo examen estas presentando y la liga para ingresar al examen.

"El sistema iniciará y se cerrará en forma automática, en la fecha y hora establecidas en el Calendario de Exámenes Extraordinarios 2021, aprobado el 12 de abril de 2021 por H. Consejo Técnico de la ENP."

| Tablero ► Mis cursos ► EB20211509                                                                                                    |  |
|----------------------------------------------------------------------------------------------------|--|
| LENGUA EXTRANJERA ALEMAN I-EB2021-1509                                                                                                    |  |
| Nombre del examen, formado por el periodo<br>(EB o EC), el año de aplicación y la clave de<br>la asignatura. Entrar a tu examen a través del |  |

este link.

 Para reingresar presiona el nombre del examen en; EB, EC, EZ o EA-2021-ASIGNATURA).

Sino te aparece tu examen en la línea de tiempo, busca la opción de ordenar por cursos y después en la opción de el nombre de la materia, se llega al mismo lugar también en el botón de Curos, que se ubica al lado de Línea de tiempo.

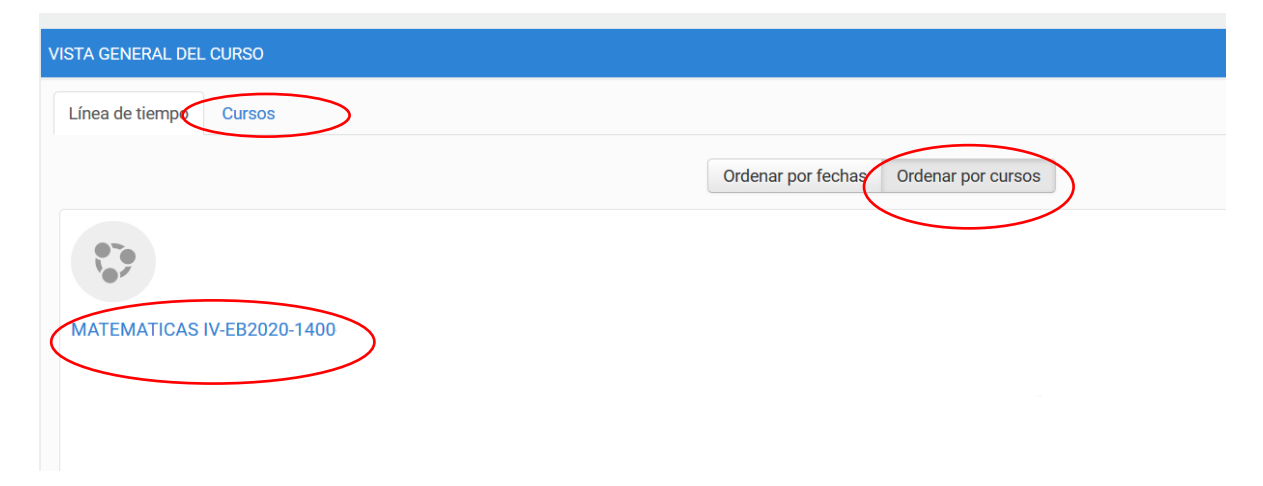

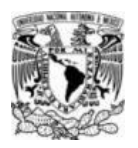

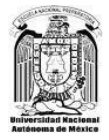

• Ahora podrás observar nuevamente el nombre del examen, la fecha y las horas de inicio y cierre, las instrucciones, así como en la parte superior aparecerá el nombre de la materia y el estado de tu examen, debe de decir "En progreso".

| Examen- ma                                                | teria                            |  |  |  |
|-----------------------------------------------------------|----------------------------------|--|--|--|
|                                                           | Instrucciones                    |  |  |  |
|                                                           | Intentos permitidos: 1           |  |  |  |
| intentos permitidos. 1                                    |                                  |  |  |  |
| Este examen se abrió en Sunday, 9 de May de 2021, 04:20   |                                  |  |  |  |
| Este examen se cerrará en Sunday, 9 de May de 2021, 11:00 |                                  |  |  |  |
|                                                           | Límite de tiempo: 1 hora 45 mins |  |  |  |
| Resumen de si                                             | us intentos previos              |  |  |  |
| Estado                                                    | Revisión                         |  |  |  |
| En progreso                                               |                                  |  |  |  |
|                                                           | Continuar el último intento      |  |  |  |

• Para continuar el examen, deberás presionar en:

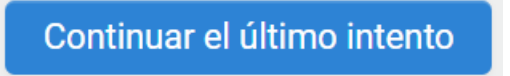

Visualizaras nuevamente el examen en la misma pregunta donde tuviste problemas técnicos.

| Biología                                                                     |                                                                                     |  |
|------------------------------------------------------------------------------|-------------------------------------------------------------------------------------|--|
| Tablero - Recogia - Tópico I - Biología - V                                  | fieta previa                                                                        |  |
| NAVEGACIÓN DENTRO DEL EXAMEN<br>1 2 3 4 5 6 7<br>8 9 10 11 12 13 14<br>15 16 | Родила 1<br>Вл. насолен Кл.<br>Рилак на 100<br>Ф. Заблак со:<br>Закона la радила    |  |
| Terminar Intento<br>Tiempo restante 1:43:50                                  | инерина 2<br>Вл. невология кол<br>нинера да 100<br>у залава сол<br>заливе ја редина |  |

LAS CALIFICACIONES PODRÁN SER CONSULTADAS, EN LA PÁGINA:

http://www.escolares.dgenp.unam.mx/